No SouGov, em **"Solicitações**", selecione **"ver todas as opções**" e, em seguida, **"Abono de Permanência**":

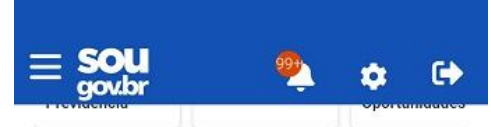

| 3                         | s para a sua omadae s             | Jestora.                                   | 001101126003                      |      |
|---------------------------|-----------------------------------|--------------------------------------------|-----------------------------------|------|
| •                         |                                   | R                                          | Pesquisa<br>Buscar opção          | )    |
| Saúde<br>Suplementar      | Auxílio Alimentação e<br>Refeição | Auxílio Funeral                            | Abono de Permanência              |      |
| S.                        | 5:                                | to                                         | Ajuda de Custo                    |      |
| Renda Extra<br>Siape      | Certificado<br>Digital            | Averbação de Tempo de<br>Contribuição      | Alterar Dados Bancários           |      |
|                           |                                   | Ť                                          | Atualização Renda Extra SIAPE     |      |
| Auxílio<br>Transporte     | Dados Bancários                   | Licença Gestante,<br>Adotante, Paternidade | Auxílio Alimentação               | novo |
| •                         | \$                                |                                            | Auxílio Funeral                   |      |
| Cadastro de<br>Dependente | Pagamento de<br>Substituição      |                                            | Auxílio Natalidade (Pai)          |      |
|                           | Ve                                | er todas as opções 🔉                       | Auxílio Transporte                |      |
|                           |                                   |                                            | Averbação de Tempo de Contribuiçã | ão   |
| 2                         | <b>m</b>                          | •                                          | Cadastro Dependentes              |      |

Na próxima tela, além da definição de Abono de Permanência, as seguintes informações são apresentadas:

a) Tempo de Serviço Calculado (Serviço Público + Averbação);

b) idade;

c) opção de averbação de tempo adicional de contribuição e

d) opção de **não** averbação de tempo adicional de contribuição e solicitação do Abono Permanência.

Após a conferência dos dados, selecione uma das opções:

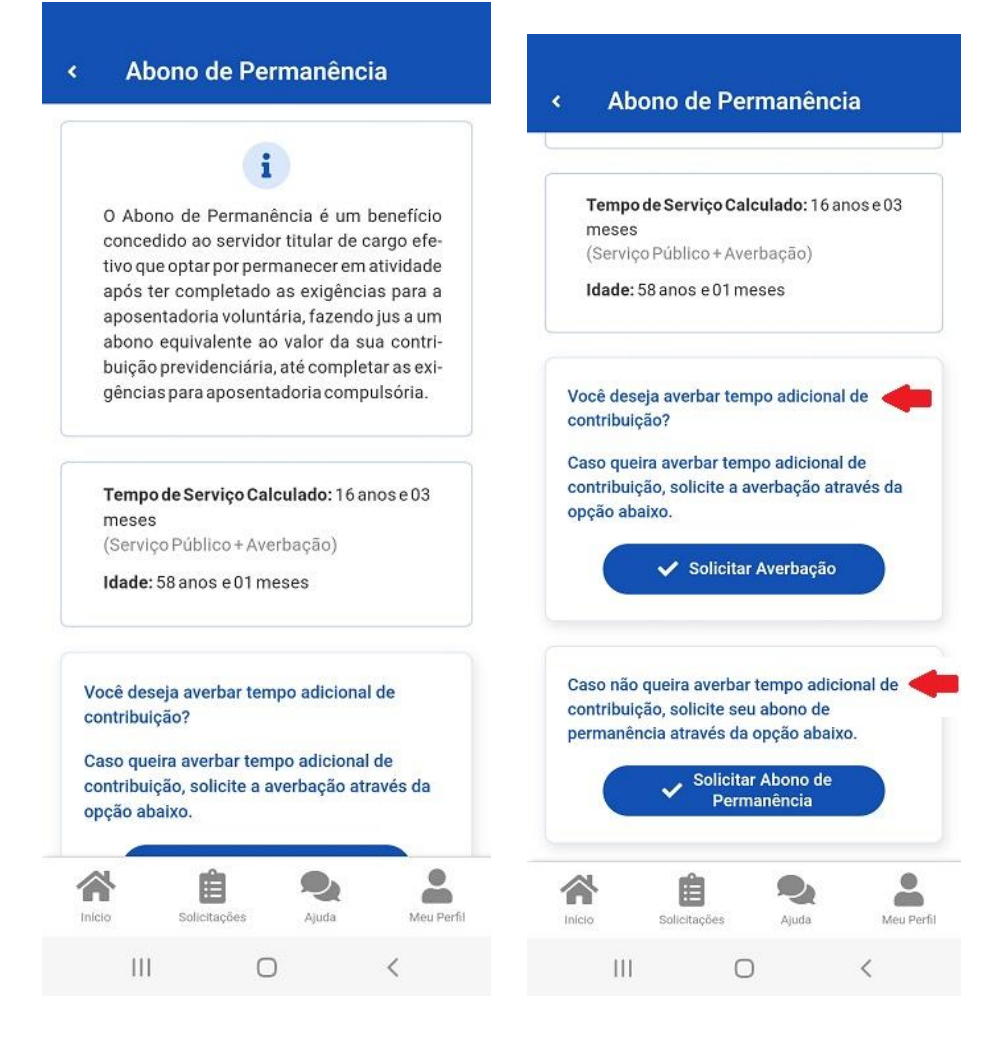

## Se você selecionou a opção "Solicitar Averbação":

(clique <u>aqui</u> para informações sobre o tempo de contribuição pelo SouGov ou pelo <u>SIPAC</u>)

## Se você selecionou a opção "Solicitar Abono de Permanência":

Será apresentada a Declaração de que você não tem interesse, neste momento, em averbar o tempo adicional de contribuição.

Clique em "Avançar" caso não queira averbar o tempo adicional de contribuição:

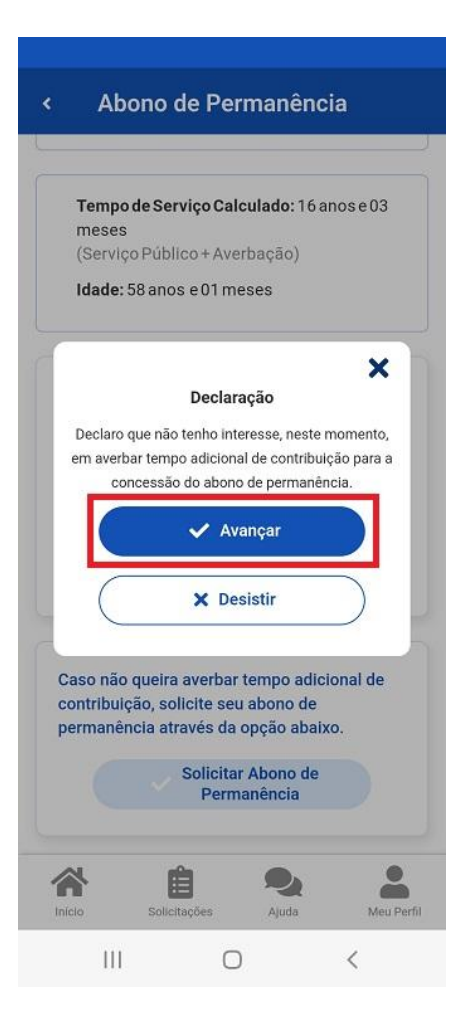

Leia atentamente a mensagem, marque a opção desejada, clique em **"Avançar"** e selecione **"Enviar"** após a leitura do Termo de Ciência e Responsabilidade:

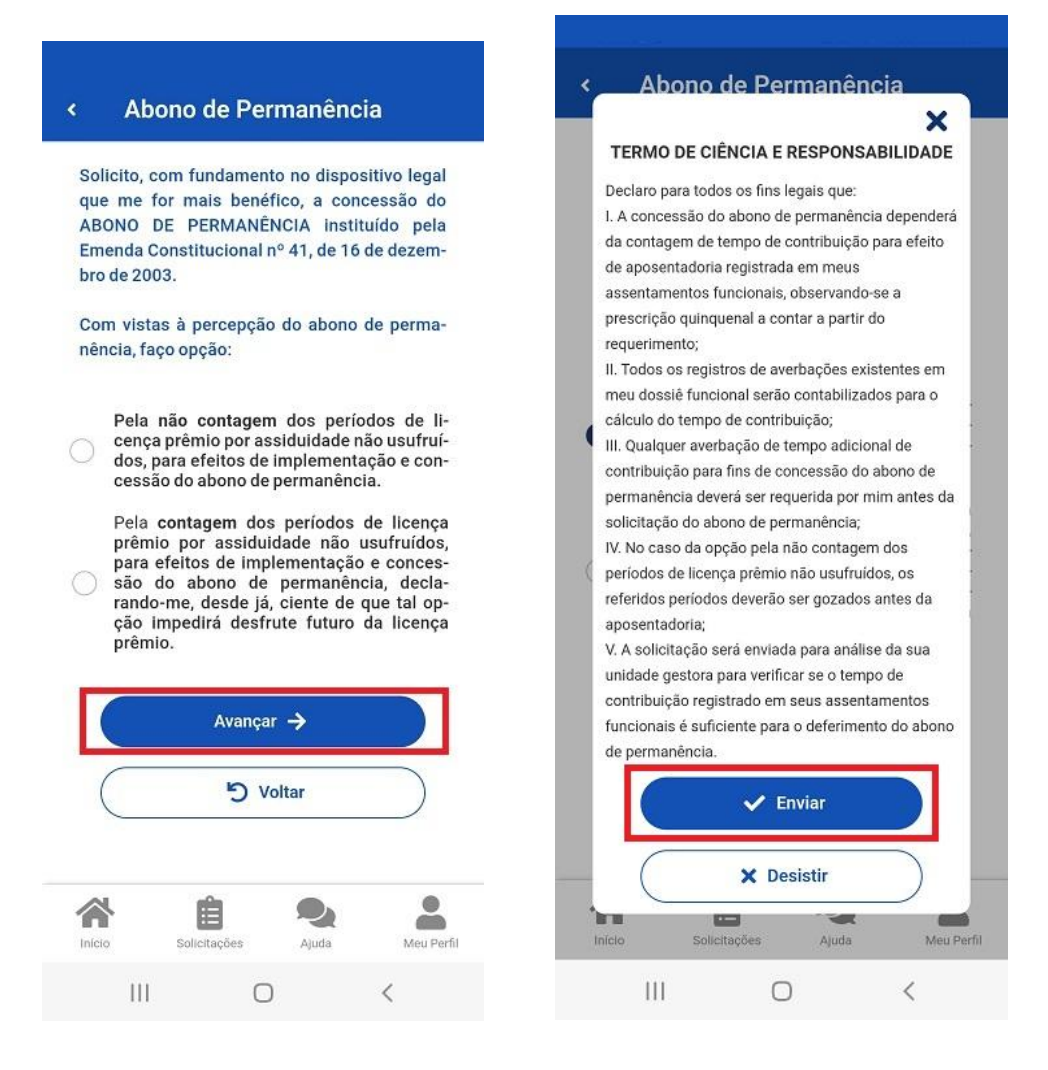

Pronto! Sua solicitação de Abono de Permanência foi enviada com sucesso para a análise da SUGEPE:

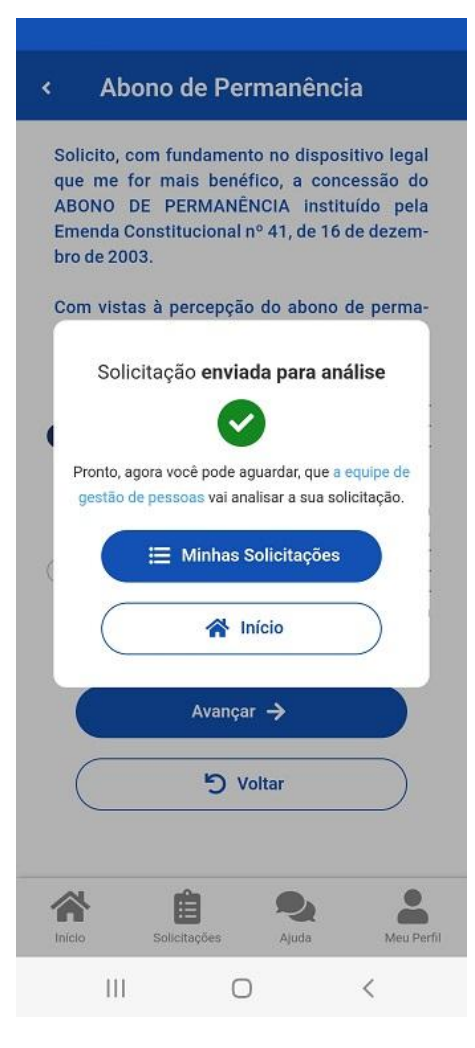